# Popular Questions for Districts

See the topics below to assist with popular questions families and staff may have about activating their Frontline Health Portal accounts.

- Where to download the Frontline Health Portal Mobile App
- Family member reports a message that says "We were unable to send an email to the address you provided"
- Family member says their temporary password has not arrived after 15 minutes
- Family member indicates their student (child) is not showing in the Add Student step
- Staff: I work for the district, and I cannot find myself in the Frontline Health Portal app
- Staff: I work for the district, but I cannot see my own children in the Add Student step

### Where to download the Frontline Health Portal Mobile App

Families and staff who want to access the Frontline Health Portal from their mobile device can go to the Apple App Store or Android Apps on Google Play and search for *Frontline Health Portal* to find the Frontline Health Portal Mobile app. (This is different from the standard Frontline Education Mobile app.)

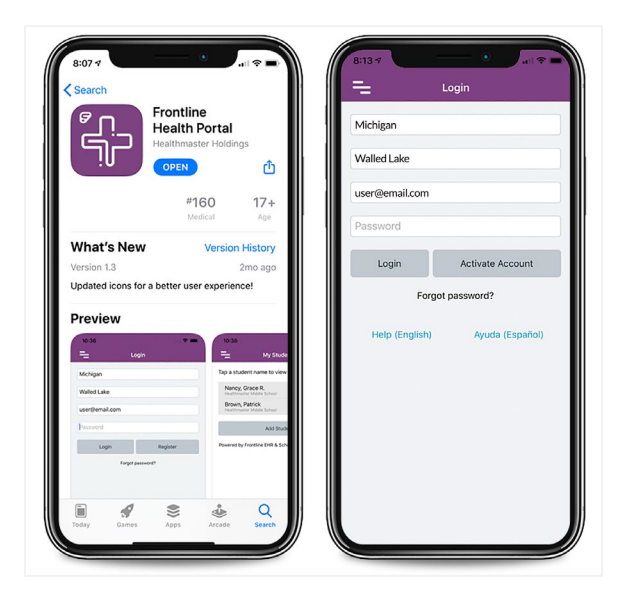

Frontline Health Portal Mobile app

**Note:** You should have received instructions from your district on using the Frontline Health Portal Mobile or Desktop application. If you are going to use the Mobile app, you will need to download it to your mobile device. If you are going to use the Desktop app, you will use the secure link given to you by your district. Activate your account in either for access to both.

### Family member reports a message that says "We were unable to send an email to the address you provided"

If a family member reports they see a message about an issue with their email address, this indicates that the email submitted by the family member does not match the email on record in School Health Management. This typically occurs when a family member changes the email from what they provided the district.

To verify this is the issue, in the School Health Management solution, select **People>Persons (Non-Students)** from side navigation and search to locate the family member.

| Persons (Non-Students                                                            | Add to Bookmarks                                                                                                    |
|----------------------------------------------------------------------------------|----------------------------------------------------------------------------------------------------|
| Menu ^<br>Non-Student                                                            | No<br>Photo<br>Available Barnes, Susan                                                                                                    |
| Address<br>Alerts<br>Attachment<br>Contacts<br>Email<br>Events<br>Identification | District ID: School:<br>Faculty: No Examiner: No<br>Job Indicators:<br>Classification:<br>Medical Alert(s): Alerts:<br>Emergency Card   Calendar   Inbox More Info / Quick<br>Events |
| Medical<br>Notes<br>Organization<br>Phone<br>Picture                             | Historical Record Search<br>Start: 8/12/2019  End: 8/14/2020  Refresh Clear                                                                                                    |
| Portal Form<br>Response                                                          | COVID-19                                                                                                    |

Click View Profile to open the family member's profile.

Family Member Profile (partially shown)

Click **Email** in the Menu to view the Email page.

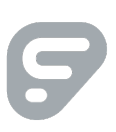

|               |                          |                      |             |    | Aud       |
|---------------|--------------------------|----------------------|-------------|----|-----------|
| Venu ·        | No Photo Available Barne | es, Susan            |             |    |           |
| Basic Info    |                          |                      |             |    |           |
| Address       | District ID:             |                      | School:     |    |           |
| Alerts        | Faculty: N               | 10                   | Examiner:   | No |           |
| Attachment    | Job                      |                      | Indicators: |    |           |
| Contacts      | Classification:          |                      | Alorts:     |    |           |
| Email         | Medical Alert(s).        |                      | Alerts.     |    |           |
| Events        | Emergency Card   Cale    | endar   Inbox        |             |    | Events    |
| dentification |                          |                      |             |    |           |
| Medical       | Show 5 🗢 entries         |                      |             |    | Search:   |
| Notes         |                          |                      |             |    |           |
| Organization  | Туре                     | î↓ Address           |             |    | ↑↓ Action |
| Phone         | Alternate 1              |                      |             |    | Edit      |
| Portal Form   | Alternate 2              |                      |             |    | Edit      |
| Response      | Alternate 3              |                      |             |    | Edit      |
|               | Alternate 4              |                      |             |    | Edit      |
|               |                          | aurea harra Constila |             |    | Edu       |

Email page

Verify the family member's email that is listed and send this to the family member.

Ask the family member to restart the activation process using the identified email found in School Health Management.

### Family member says their temporary password has not arrived after 15 minutes

If the family member clicked the "Send me a temporary password" button and saw the "Email has been sent" message, but after 15 minutes still has not received a message with the Subject: "Your temporary password from Frontline Health Portal", ask them to check their Spam folder.

If the message still has not arrived, you can provide the family member with a temporary password they can use to log in to the Health Portal and continue activating their account.

To do this, access **Administration>Health Portal> Portal User** from side navigation and search to locate the family member and click **Edit** to open their user profile.

Click Change Password in the Menu to view the Change Password page.

| Portal Users / Change                      | Password              |                 |
|--------------------------------------------|-----------------------|-----------------|
|                                            |                       | Change Password |
| Menu ^                                     | john.abba@example.    | com             |
| User<br>Assigned People<br>Change Password | User Name: john.abba  | a@example.com   |
| Notification<br>Preferences                | New Password:         |                 |
|                                            | Confirm New Password: |                 |

Change Password page in Portal Users

Change the password following the password rules to create a temporary password and inform the family member of their temporary password.

### Family member indicates their student (child) is not showing in the Add Student step

If the family member has entered the correct Last Name, Student ID, and Student Birthdate for their student and cannot locate the student, the student record and the family member (contact) record are not yet linked.

This could be because the family member has not been added as a contact to the student's record or is not identified as a Frontline Health Portal contact for the student.

Open the Student Profile for the student whose Frontline Health Portal information the family member will have permission to access.

| Student / Student |                  |                                                        |                      |                             |
|-------------------|------------------|--------------------------------------------------------|----------------------|-----------------------------|
|                   |                  |                                                        |                      | Add to Bookmarks            |
| Menu ^<br>Student | В                | arnes, Lucas                                           |                      |                             |
| Basic Info        |                  |                                                        |                      |                             |
| Address           | District ID:     | 9276                                                   | School:              | Frontline Elementary        |
| Alerts            | Age:             | 10 yrs., 11 mos.                                       | Grade:               | 03                          |
| Attachment        | Gender:          | Male                                                   | Indicators:          |                             |
| Consents          | Alerts:          | Call parent if PRN RX is admi<br>ADHD; Diabetes Type 1 | nistered             |                             |
| Email             | Emergency Carc   | Calendar   Inbox   Send Messa                          | ge to Portal User(s) | More Info / Quick<br>Events |
| Enrollment        |                  |                                                        |                      |                             |
| Events            | Llistorical      | Decord Search                                          |                      |                             |
| Family History    | HIStorical       | Record Search                                          |                      |                             |
| Forms             |                  |                                                        |                      |                             |
| Growth Chart      | Start: 8/12/2019 | End: 8/14/202                                          | 0 🗊 Refresh          | Clear                       |
| Identification    |                  |                                                        |                      |                             |
| Lattere           |                  |                                                        |                      |                             |

Student Profile (partially shown)

Click the **Contacts** in the Menu to view the Contacts page.

| Student / Contacts              |                   |                               |                                   |                |          |                 |                       |         |
|---------------------------------|-------------------|-------------------------------|-----------------------------------|----------------|----------|-----------------|-----------------------|---------|
|                                 |                   |                               |                                   |                |          |                 | Aud                   | lit New |
| Menu /<br>Student<br>Basic Info | х<br>Г.С. В       | arnes, Lucas                  | 5                                 |                |          |                 |                       |         |
| Address                         | District ID:      | 9276                          |                                   | Scho           | ol:      | Frontline Eleme | entary                |         |
| Alerts                          | Age:              | 10 yrs., 11 ma                | DS.                               | Grad           | e:       | 03              |                       |         |
| Attachment                      | Gender:           | Male                          |                                   | Indic          | ators:   |                 |                       |         |
| Consents                        | Alerts:           | Call parent if<br>ADHD; Diabe | PRN RX is administe<br>tes Type 1 | red            |          |                 |                       |         |
| Contacts<br>Email               | Emergency Car     | d   Calendar   Inbo           | x   Send Message to               | Portal User(s) |          |                 | More Info /<br>Events | Quick   |
| Events<br>Eamily History        | Show 5 🗢 ent      | ries                          |                                   |                |          | Searc           | h:                    |         |
| Forms                           | Relationship      | Name                          | Pickup Rights                     | Resides        | Sequence | Phone           |                       | Action  |
| Growth Chart                    | Mother            | Barnes, Susan                 | Yes                               | Yes            | 01       | Mobile (888)7   | 89-4567               | Edit    |
| Identification                  | Showing 1 to 1 of | 1 entries                     |                                   |                |          |                 | Previous              | 1 Next  |

Contacts page

If the Contacts table does not show the person you want to set up for Activation, click **New** in the upper right corner to view fields for adding a contact.

Note: If the person is listed in the contacts table, skip to <u>Grant Access to the Frontline Health Portal Account</u>.

|                                                                                                    | and " is required field.                                                                                                    |                                                                                                    |                                                                                                    | Save                                                                                                    |
|----------------------------------------------------------------------------------------------------|----------------------------------------------------------------------------------------------------|----------------------------------------------------------------------------------------------------|----------------------------------------------------------------------------------------------------|----------------------------------------------------------------------------------------------------|
| Menu<br>Student<br>Basic Info                                                                                             | ^ Ra                                                                                                    | rnes, Lucas                                                                                                    |                                                                                                    |                                                                                                    |
| Address                                                                                                    | District ID:                                                                                                    | 9276                                                                                                    | School:                                                                                                    | Frontline Elementary                                                                                                    |
| Alerts                                                                                                    | Age:                                                                                                    | 10 yrs., 11 mos.                                                                                                    | Grade:                                                                                                    | 03                                                                                                    |
| Attachment                                                                                                    | Gender:                                                                                                    | Male                                                                                                    | Indicators:                                                                                                    |                                                                                                    |
| Consents                                                                                                    | Alerts:                                                                                                    | Call parent if PRN RX is administere<br>ADHD; Diabetes Type 1                                                                           | ed                                                                                                    |                                                                                                    |
| Contacts<br>Email                                                                                                    | Emergency Card                                                                                                    | Calendar   Inbox   Send Message to I                                                                                                    | Portal User(s)                                                                                                    | More Info / Quick<br>Events                                                                                                    |
| Events<br>Family History                                                                                                  | Contact                                                                                                    |                                                                                                    |                                                                                                    |                                                                                                    |
|                                                                                                    |                                                                                                    |                                                                                                    |                                                                                                    |                                                                                                    |
| Forms                                                                                                    | Contact Name*:                                                                                                    | Select a Person                                                                                                    | Relationship:                                                                                                    | Select Relationship                                                                                                    |
| Forms<br>Growth Chart                                                                                                    | Contact Name*:<br>Contact<br>Sequence:                                                                                           | Select a Person Select Contact Sequence                                                                                                 | <ul> <li>Relationship:</li> <li>Parent/Legal<br/>Guardian:</li> </ul>                                                                                           | Select Relationship<br>Select Parent/Legal Guardian                                                                                      |
| Forms<br>Growth Chart<br>Identification<br>_etters                                                                        | Contact Name*:<br>Contact<br>Sequence:<br>Pickup Rights:                                                                         | Select a Person Select Contact Sequence Select Pickup Rights                                                                            | <ul> <li>Relationship:</li> <li>Parent/Legal<br/>Guardian:</li> <li>Resides With:</li> </ul>                                                                    | Select Relationship<br>Select Parent/Legal Guardian<br>Select Resides With                                                               |
| Forms<br>Growth Chart<br>Identification<br>Letters<br>Viedical<br>Votes                                                   | Contact Name*:<br>Contact<br>Sequence:<br>Pickup Rights:<br>Access to<br>Records:                                                | Select a Person Select Contact Sequence Select Pickup Rights Select Access to Records                                                   | <ul> <li>Relationship:</li> <li>Parent/Legal<br/>Guardian:</li> <li>Resides With:</li> <li>Emergency<br/>Contact:</li> </ul>                                    | Select Relationship<br>Select Parent/Legal Guardian<br>Select Resides With<br>Select Emergency Contact                                   |
| Forms<br>Growth Chart<br>Identification<br>Letters<br>Vedical<br>Votes<br>Organization                                    | Contact Name*:<br>Contact<br>Sequence:<br>Pickup Rights:<br>Access to<br>Records:<br>Legal Custody:                              | Select a Person<br>Select Contact Sequence<br>Select Pickup Rights<br>Select Access to Records<br>Select Legal Custody                  | Relationship:     Parent/Legal<br>Guardian:     Resides With:     Emergency<br>Contact:     Disciplinary                                                        | Select Relationship<br>Select Parent/Legal Guardian<br>Select Resides With<br>Select Emergency Contact<br>Select Disciplinary Contact    |
| Forms<br>Growth Chart<br>Identification<br>Letters<br>Medical<br>Notes<br>Drganization<br>Phone                           | Contact Name*:<br>Contact<br>Sequence:<br>Pickup Rights:<br>Access to<br>Records:<br>Legal Custody:                              | Select a Person<br>Select Contact Sequence<br>Select Pickup Rights<br>Select Access to Records<br>Select Legal Custody                  | <ul> <li>Relationship:</li> <li>Parent/Legal<br/>Guardian:</li> <li>Resides With:</li> <li>Emergency<br/>Contact:</li> <li>Disciplinary<br/>Contact:</li> </ul> | Select Relationship<br>Select Parent/Legal Guardian<br>Select Resides With<br>Select Emergency Contact<br>Select Disciplinary Contact    |
| Forms<br>Growth Chart<br>Identification<br>Letters<br>Medical<br>Notes<br>Organization<br>Phone<br>Picture<br>2vtral Form | Contact Name*:<br>Contact<br>Sequence:<br>Pickup Rights:<br>Access to<br>Records:<br>Legal Custody:<br>Primary Care<br>Provider: | Select a Person Select Contact Sequence Select Pickup Rights Select Access to Records Select Legal Custody Select Primary Care Provider | <ul> <li>Relationship:</li> <li>Parent/Legal<br/>Guardian:</li> <li>Resides With:</li> <li>Emergency<br/>Contact:</li> <li>Disciplinary<br/>Contact:</li> </ul> | Select Relationship Select Parent/Legal Guardian Select Resides With Select Emergency Contact Select Disciplinary Contact Portal Account |

Entry fields for adding a contact

In the **Contact Name** field, click "Select a Person" to open the Person Search page.

| Person Search |                  |       |
|---------------|------------------|-------|
|               | Search Clear New | Close |
| Last Name:    |                  |       |
| First Name:   |                  |       |
| Middle Name:  |                  |       |
| District ID:  |                  |       |
| DOB:          |                  |       |
| SSN:          |                  |       |
| Grade:        | Select Grade     | •     |
| Type:         | Select Type      | •     |
|               |                  |       |

Person Search page

Enter the contact's information and click **Search**. Search results are listed at the bottom of the page.

| Person Search |              |        |            |             |               |
|---------------|--------------|--------|------------|-------------|---------------|
|               |              |        |            | Search Cl   | ear New Close |
| Last Name:    | smith        |        |            |             |               |
| First Name:   | karen        |        |            |             |               |
| Middle Name:  |              |        |            |             |               |
| District ID:  |              |        |            |             |               |
| DOB:          |              |        |            |             |               |
| SSN:          |              |        |            |             |               |
| Grade:        | Select Grade |        |            |             | •             |
| Туре:         | Select Type  |        |            |             | •             |
|               |              |        |            |             |               |
| Last          | First        | Middle | Birth Date | District ID | Action        |
| Smith         | Karen        |        |            |             | Select        |

Person Search page with search result

In the Action column, click **Select** to display the Contact page with entry fields.

| contacts             |                          |                                      |                                   |                              |
|----------------------|--------------------------|--------------------------------------|-----------------------------------|------------------------------|
| bel with red color a | and * is required field. |                                      |                                   |                              |
|                      |                          |                                      |                                   | Save                         |
| Menu                 | ^                        |                                      |                                   |                              |
| Student              | Ba                       | irnes, Lucas                         |                                   |                              |
| Basic Info           |                          |                                      |                                   |                              |
| Address              | District ID:             | 9276                                 | School:                           | Frontline Elementary         |
| Alerts               | Age:                     | 10 yrs., 11 mos.                     | Grade:                            | 03                           |
| Attachment           | Gender:                  | Male                                 | Indicators:                       |                              |
| Consents             | Alerts:                  | Call parent if PRN RX is administere | ed                                |                              |
| Contacts             |                          | ADHD; Diabetes Type 1                |                                   |                              |
| Email                | Emergency Card           | Calendar   Inbox   Send Message to F | Portal User(s)                    | More Info / Quick<br>Events  |
| Enrollment           |                          |                                      |                                   |                              |
| Events               | <i>c</i>                 |                                      |                                   |                              |
| Family History       | Contact                  |                                      |                                   |                              |
| Forms                | Contact Name*:           | Smith, Karen                         | Relationship:                     | Grandmother                  |
| Growth Chart         | Contact                  | Select Contact Sequence              | <ul> <li>Parent/Legal</li> </ul>  | Select Parent/Legal Guardian |
| Identification       | Sequence:                |                                      | Guardian:                         |                              |
| Letters              | Pickup Rights:           | Select Pickup Rights                 | <ul> <li>Resides With:</li> </ul> | Select Resides With          |
| Medical              | Access to                |                                      | - Emergency                       |                              |
| Notes                | Records:                 | Select Access to Records             | Contact:                          | Select Emergency Contact     |
| Organization         | Legal Custody:           | Select Legal Custody                 | <ul> <li>Disciplinary</li> </ul>  | Select Disciplinary Contact  |
| Phone                | 0 ).                     |                                      | Contact:                          |                              |
| Picture              | Primary Care             | Select Primary Care Provider         | •                                 | Portal Account               |
| Portal Form          | Provider:                |                                      |                                   |                              |
| Response             | Portal Exclude<br>Date:  | Ē                                    |                                   |                              |

Contact page with entry fields

Complete any other relevant information about the contact for the student.

#### Grant Access to the Frontline Health Portal Account

To give permission for this contact to access the student's information in the Frontline Health Portal, select the **Portal Account** checkbox.

#### Save Contact Information

Click **Save** in the upper right corner to save the updated information.

#### Add Email Address for a New Contact

You will need to make sure that any contacts added have a **primary email address** in their Person Profile. For directions, see <u>Family member reports a message that says</u> "We were unable to send an email to the <u>address you provided</u>".

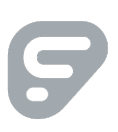

## Staff: I work for the district, and I cannot find myself in the Frontline Health Portal app

The staff member is attempting to log in to the Frontline Health Portal with an email that is not registered with the district.

To verify the email address in the School Health Management solution, select **People>Persons (Non-Students)** from side navigation and search to locate the staff member.

Click View Profile to open the staff member's profile.

Click **Email** in the Menu to view the Email page with a list of all registered emails. Communicate to the staff member to register for the Frontline Health Portal app using the Primary email listed, which should be the district email.

| Menu           | ^ 🛕 Arr               | old Japa         |                     |             |     |            |                          |      |
|----------------|-----------------------|------------------|---------------------|-------------|-----|------------|--------------------------|------|
| Non-Student    |                       | ioiu, jane       |                     |             |     |            |                          |      |
| Basic Info     | 20.000                |                  |                     |             |     |            |                          |      |
| Address        | District ID:          |                  |                     | School:     |     |            |                          |      |
| Alerts         | Faculty:              | Yes              |                     | Examiner:   | Yes |            |                          |      |
| Attachment     | Job                   |                  |                     | Indicators: |     |            |                          |      |
| Contacts       | Classification:       |                  |                     |             |     |            |                          |      |
| Email          | Medical Alert(s):     |                  |                     | Alerts:     |     |            |                          |      |
| Events         | Emergency Card        | Calendar   Inbox |                     |             |     | More       | e Info / Quick<br>Events | k    |
| Identification |                       |                  |                     |             |     |            |                          |      |
| Medical        | Chave a charter       | _                |                     |             |     | <b>c</b> 1 |                          |      |
| Notes          | Show 5 🗢 entrie       | 5                |                     |             |     | Search:    |                          |      |
| Organization   | Туре                  | †↓ Addres        | is                  |             |     | î↓ Ac      | tion                     |      |
| Phone          | Alternate 1           |                  |                     |             |     | Ed         | lit                      |      |
| Picture        | Alternation 2         |                  |                     |             |     |            |                          |      |
| Portal Form    | Alternate 2           |                  |                     |             |     | Ed         | lit                      |      |
| Response       | Alternate 3           |                  |                     |             |     | Ed         | lit                      |      |
|                | Alternate 4           |                  |                     |             |     | Ed         | lit                      |      |
|                | Primary               | jarnold          | @sampledistrict.com |             |     | Ed         | lit                      |      |
|                | Showing 1 to 5 of 5 e | ntries           |                     |             |     | Pre        | evious 1                 | Next |

Sample Email page for a Staff Member

### Staff: I work for the district, but I cannot see my own children in the Add Student step

For staff members who are also family members, refer to <u>Family member indicates their student (child) is</u> <u>not showing in the Add Student step</u> for more information about how to check to see if the staff member has been added as a family member (contact) record for the student. Make sure the Portal Account checkbox is selected to grant the family member access to the student's Frontline Health Portal account.

| udent / Contacts       Save contact       Save contact       Manuel Address       Address achool:       Save contact       Manuel Address achool:       Save contact       Contact       Contact Indicators:       Aderts:       More Info / Quick Events       More Info / Quick Events       More Info / Quick Events       More Info / Quick Events       More Info / Quick Events       More Info / Quick Events       More Info / Quick Events       More Info / Quick Events       More Info / Quick Events       <                                                                                                    |                           |                           |                              |                          |                   |                |                   |        |
|----------------------------------------------------------------------------------------------------|---------------------------|---------------------------|------------------------------|--------------------------|-------------------|----------------|-------------------|--------|
| udert / Contacts          Werk / Contact       Sevent       Sevent <th></th> <th></th> <th></th> <th></th> <th></th> <th></th> <th></th> <th></th>                                                                                                    |                           |                           |                              |                          |                   |                |                   |        |
| Menu       Image: Select Contact Sequence       School 11         Student       Basic Info         Address       Age: 9yrs., 3 mos.       Grade: 01         Address       Age: 9yrs., 3 mos.       Grade: 01         Address       Age: 9yrs., 3 mos.       Grade: 01         Address       Age: 19yrs., 3 mos.       Grade: 01         Address       Age: 19yrs., 3 mos.       Grade: 01         Address       Address       Indicators:         Address       Age: 29yrs., 3 mos.       Grade: 01         Contact       Female       Indicators:         Alerts:       Emergency Carl J Calendar   Inbox       More Info / Quick Events         Enall       Contact Name*:       Arnoid, Jane       Relationship:       Mother                Select Contact Sequence              Select Alexada                                                                                                    | Student / Contacts        |                           |                              |                          |                   |                |                   |        |
| Menu       Bechnar, Kelli         Student       Basic Info         Address       Address         Address       Address         Address       Age:       9 yrs., 3 mos.       Grade:       01         Attachment.       Gender:       Female       Indicators:         Alterts:       Emergency Card   Calendar   Inbox       More Info / Quick Events         Email       Emergency Card   Calendar   Inbox       More Info / Quick Events         Email       Emergency Card   Calendar   Inbox       More Info / Quick Events         Email       Envoltent       Select Contact Sequence:       Select Contact Sequence = Parent/Legal         Growth Chart       Select Contact Sequence:       Select Contact Sequence = Parent/Legal       Select Resides With       Select Resides With         Letters       Access to Records:       Select Access to Records = Resides With:       Select Emergency Contact       Select Emergency Contact         Medical       Pickup Rights:       Select Access to Records = Select Access to Records = Select Disciplinary Contact       Select Emergency Contact       Select Emergency Contact         Organization       Primary Care       Select Primary Care Prival Care Prival Care Prival Care Prival Care Prival Care Prival Care Prival Account       Select Disciplinary Contact       Select Disciplinary Contact                                                                                                    | abel with red color and * | is required field.        |                              |                          |                   |                | Save              | Cancel |
| District ID:       2654       School:       School 11         Address       Age:       9 yrs., 3 mos.       Grade:       01         Attachment       Gender:       Female       Indicators:       1         Attachment       Gender:       Female       Indicators:       1         Consents       Alerts:       Emergency Card   Calendar   Inbox       More Info / Quick Events         Email       Emorgency Card   Calendar   Inbox       More Info / Quick Events         Email       Emorgency Card   Calendar   Inbox       More Info / Quick Events         Email       Emorgency Card   Calendar   Inbox       More Info / Quick Events         Email       Envents       School:       School:         Contact       Contact Sequence:       Select Contact Sequence •       Parent/Legal         Gowth Chart       Select Contact Sequence:       Select Contact Sequence •       Parent/Legal       Select Resides With •         Identification       Pickup Rights:       Select Access to Records •       Emergency Contact:       Select Emergency Contact •         Medical       Access to Records:       Select Legal Custody •       Disciplinary Contact •       Select Disciplinary Contact •         Organization       Primary Care       Select Prinmary Care Provider •       Pintal Excount </td <td>Menu Student</td> <td>A Bedr</td> <td>nar, Kelli</td> <td></td> <td></td> <td></td> <td></td> <td></td>                                                                                                    | Menu Student              | A Bedr                    | nar, Kelli                   |                          |                   |                |                   |        |
| Adris     John Chine     Lobe     John Chine     John Chine       Adris     Age:     9 yrs., 3 mos.     Grade:     01       Attachment     Gender:     Female     Indicators:     01       Attachment     Gender:     Female     Indicators:     01       Adris:     Emergency Card   Calendar   Inbox     More Info / Quick Events       Email     Email     Emorgency Card   Calendar   Inbox     More Info / Quick Events       Enail     Contact     Emergency Card   Calendar / Inbox     More Info / Quick Events       Enail     Emorgency Card   Calendar / Inbox     More Info / Quick Events       Enail     Contact C     Fermisy History     Contact C       Forms     Contact Sequence:     Select Contact Sequence •     Parent/Legal       Growth Chart     Contact Sequence:     Select Contact Sequence •     Parent/Legal       Growth Chart     Contact Sequence:     Select Access to Records •     Resides With:     Select Resides With •       Identification     Pickup Rights:     Select Access to Records •     Emergency Contact:     Select Emergency Contact •       Medical     Legal Custody:     Select Legal Custody •     Disciplinary Contact •     Select Disciplinary Contact •       Organization     Primary Gare     Select Printary Care •     Pretal Account     Pr                                                                                                    | Address                   | District ID:              | 2654                         | Scho                     | ol:               | School 11      |                   |        |
| Alachment     Gender:     Female     Indicators:       Consents     Alerts:     Emergency Card   Calendar   Inbox     More Info / Quick Events       Email     Email     Emorgency Card   Calendar   Inbox     More Info / Quick Events       Email     Contact     Emorgency Card   Calendar   Inbox     More Info / Quick Events       Email     Contact     Emorgency Card   Calendar   Inbox     More Info / Quick Events       Email     Contact Sequence:     Select Contact Sequence •     Parent/Legal     Select Parent/Legal Guardian       Formis     Contact Sequence:     Select Contact Sequence •     Parent/Legal     Select Parent/Legal Guardian       Growth Chart     Contact Sequence:     Select Contact Sequence •     Parent/Legal     Select Resides With •       Letters     Access to Records:     Select Legal Custody •     Disciplinary Contact:     Select Emergency Contact •       Votes     Legal Custody:     Select Legal Custody •     Disciplinary Contact:     Select Disciplinary Contact •       Organization     Primary Care     Select Privaly Care Provider •     Protal Account       Picture     Portal Exclude Date:     Image: Prival Prival Prival Prival Prival Prival Prival Prival Prival Prival Prival Prival Prival Prival Prival Prival Prival Prival Prival Prival Prival Prival Prival Prival Prival Prival Prival Prival Prival Prival Prival Prival Prival Prival Prival Prival Prival Prival Prival Prival Prival Priv                                                                                                    | Alerts                    | Age:                      | 9 vrs. 3 mos.                | Grad                     | e:                | 01             |                   |        |
| Allerts:<br>Contact<br>Email<br>Enrolinent<br>Events<br>Family History<br>Contact Name*: Anold, Jane Relationship: Mother •<br>Forms<br>Contact Sequence: Select Contact Sequence • Parent/Legal<br>Growth Chart<br>Identification<br>Pickup Rights: Select Contact Sequence • Parent/Legal<br>Growth Chart<br>Identification<br>Pickup Rights: Select Contact Sequence • Resides With: Select Resides With •<br>Letters<br>Access to Records: Select Access to Records • Emergency Contact: Select Emergency Contact •<br>Prona<br>Cortact Legal Custody: Select Legal Custody •<br>Disciplinary Contact •<br>Prona<br>Prone<br>Protei Exclude Date:                                                                                                    | Attachment                | Gender:                   | Female                       | India                    | ators:            | 01             |                   |        |
| Contacts       Emergency Card   Calendar   Inbox       More Info / Quick Events         Email       Enrolment       Contacts       More Info / Quick Events         Earning       Contact       Emergency Card   Calendar   Inbox       More Info / Quick Events         Earning       Contact       Emergency Card   Calendar   Inbox       More Info / Quick Events         Earning       Contact Name*:       Arnold, Jane       Relationship:       Mother <ul> <li>Gowth Chart</li> <li>Gowth Chart</li> <li>Gowth Chart</li> <li>Gowth Chart</li> <li>Gowth Chart</li> <li>Belect Pickup Rights:</li> <li>Select Access to Records</li> <li>Emergency Contact:</li> <li>Select Emergency Contact</li> <li>Select Emergency Contact</li> <li>Select Disciplinary Contact</li> <li>Select Disciplinary Contact</li> <li>Select Primary Care</li> <li>Protal Account</li> <li>Protal Account</li> <li>Portal Exclude Date:</li> </ul>                                                                                                    | Concente                  | Alerts:                   |                              |                          |                   |                |                   |        |
| Enrollment       Contact         Events       Contact Name*:       Arnold, Jane       Relationship:       Mother       •         Family History       Contact Name*:       Select Contact Sequence       Parent/Legal       Select Parent/Legal Guardian       •         Forms       Contact Sequence:       Select Contact Sequence       Parent/Legal       Select Parent/Legal Guardian       •         Growth Chart       Pickup Rights:       Select Pickup Rights       Resides With:       Select Resides With       •         Letters       Access to Records:       Select Legal Custody       Emergency Contact:       Select Emergency Contact       •         Notes       Legal Custody:       Select Provider       Disciplinary Contact:       Select Disciplinary Contact       •         Prone       Promary Care       Select Provider       Disciplinary Contact:       Select Disciplinary Contact       •         Phone       Portal Exclude Date:       Imary Care       Imary Care       Imary Care       Imary Care                                                                                                    | Contacts<br>Email         | Emergency Card   Ca       | alendar   Inbox              |                          |                   |                | More Info / Quick | Events |
| Family History     Contact Name*:     Arnold, Jane     Relationship:     Mother         Forms     Contact Sequence:     Select Contact Sequence     Parent/Legal<br>Guardian:     Select Parent/Legal Guardian         Growth Chart     Pickup Rights:     Select Contact Sequence     Parent/Legal<br>Guardian:     Select Resides With:     Select Resides With         Letters     Access to Records:     Select Legal Custody     Emergency Contact:     Select Emergency Contact         Notes     Legal Custody:     Select Provider     Disciplinary Contact:     Select Disciplinary Contact         Primary Care     Primary Care     Provider:             Picture     Portal Exclude Date:                                                                                                    | Enrollment                | Contact                   |                              |                          |                   |                |                   |        |
| Forms     Contact Sequence:     Select Contact Sequence     Parent/Legal     Select Parent/Legal Guardian       Growth Chart     Pickup Rights:     Select Pickup Rights     Resides With:     Select Resides With        Letters     Access to Records:     Select Access to Records     Emergency Contact:     Select Emergency Contact        Medical     Legal Custody:     Select Legal Custody     Disciplinary Contact:     Select Disciplinary Contact        Organization     Primary Care     Select Privater     Image: Contact Care Seconds     Image: Contact Care Seconds        Phone     Portal Exclude Date:     Image: Contact Care Seconds     Image: Contact Care Seconds                                                                                                    | Family History            | Contact Name*:            | Arnold, Jane                 | Rela                     | ionship:          | Mother         |                   | •      |
| Identification     Pickup Rights:     Select Rickup Rights     Resides With:     Select Resides With <ul> <li>Letters</li> <li>Access to Records:</li> <li>Select Access to Records</li> <li>Emergency Contact:</li> <li>Select Disciplinary Contact</li> <li>Select Disciplinary Contact</li> <li>Select Disciplinary Contact</li> <li>Select Disciplinary Contact</li> <li>Select Primary Care Provider</li> <li>Protal Account</li> <li>Portal Account</li> <li>Portal Exclude Date:</li> <li>Image: Select Primary Care Provider</li> <li>Select Primary Care Provider</li> <li>Select Primary Care Provider</li> <li>Select Primary Care Provider</li> <li>Select Primary Care Provider</li> <li>Select Primary Care Provider</li> <li>Select Primary Care Primary Care Primar</li></ul> | Forms<br>Growth Chart     | Contact Sequence:         | Select Contact Sequence      | ▼ Pare<br>Gua            | nt/Legal<br>dian: | Select Parent  | /Legal Guardian   | •      |
| Letters     Access to Records:     Select Access to Records     Emergency Contact:     Select Emergency Contact     •       Medical     Legal Custody:     Select Legal Custody     Disciplinary Contact:     Select Disciplinary Contact     •       Notes     Legal Custody:     Select Primary Care     Disciplinary Contact:     Select Disciplinary Contact     •       Organization     Primary Care     Select Primary Care Provider     •     •     •       Phone     Portal Exclude Date:     •     •     •     •                                                                                                    | Identification            | Pickup Rights:            | Select Pickup Rights         | <ul> <li>Resi</li> </ul> | les With:         | Select Reside  | s With            | •      |
| Medical     Access to Records:     Select Access to Records     Emergency Contact:     Select Emergency Contact:     *       Notes     Legal Custody:     Select Legal Custody     Disciplinary Contact:     Select Disciplinary Contact     *       Organization     Primary Care     Select Primary Care Provider     *     *     *       Phone     Portal Exclude Date:     *     *     *     *                                                                                                    | Letters                   |                           |                              |                          |                   |                |                   |        |
| Notes     Legal Custody:     Select Legal Custody     Disciplinary Contact:     Select Disciplinary Contact:              Organization         Primary Care         Select Primary Care Provider                                                                                                    | Medical                   | Access to Records:        | Select Access to Records     | ▼ Eme                    | gency Contact:    | Select Emerg   | ency Contact      | •      |
| Organization     Primary Care     Select Primary Care Provider     Image: Provider       Phone     Provider:     Image: Provider     Image: Provider       Picture     Portal Exclude Date:     Image: Provider                                                                                                    | Notes                     | Legal Custody:            | Select Legal Custody         | ▼ Disc                   | plinary Contact:  | Select Discip  | linary Contact    | •      |
| Picture Portal Exclude Date:                                                                                                    | Organization<br>Phone     | Primary Care<br>Provider: | Select Primary Care Provider | •                        |                   | Portal Account |                   |        |
|                                                                                                    | Picture                   | Portal Exclude Date:      | Ē                            |                          |                   |                |                   |        |

Contact page for a student with the Portal Account checkbox selected

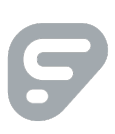